## 上海工程技术大学

## WebVPN 使用手册

1. 访问校园网首页 www.sues.edu.cn,找到右下方的"VPN 入口"。点击进入。

## 我的常用 愛加 小 い 水 取分口 小 い 水 取分口 小 い い 水 小 小 小 小 ご 学生入口 全 信息公开 国书馆

2. 点击"WebVPN 线路 1"或"WebVPN 线路 2",进入 WebVPN 页面。

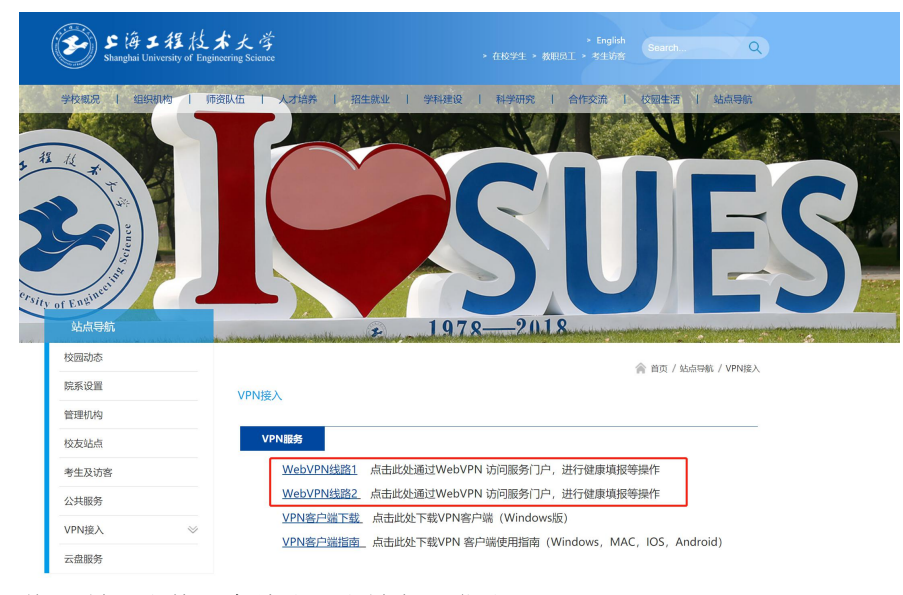

3. 输入学/工号,和统一身份认证账号密码登录。

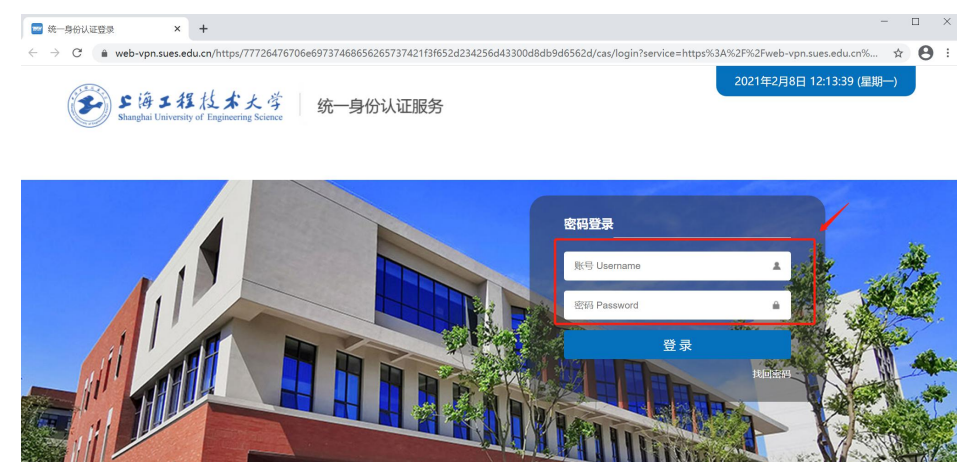

4. 点击相应图标,进行健康填报,或进入服务门户,以及其他业务系统。 WebVPN 线路 1:

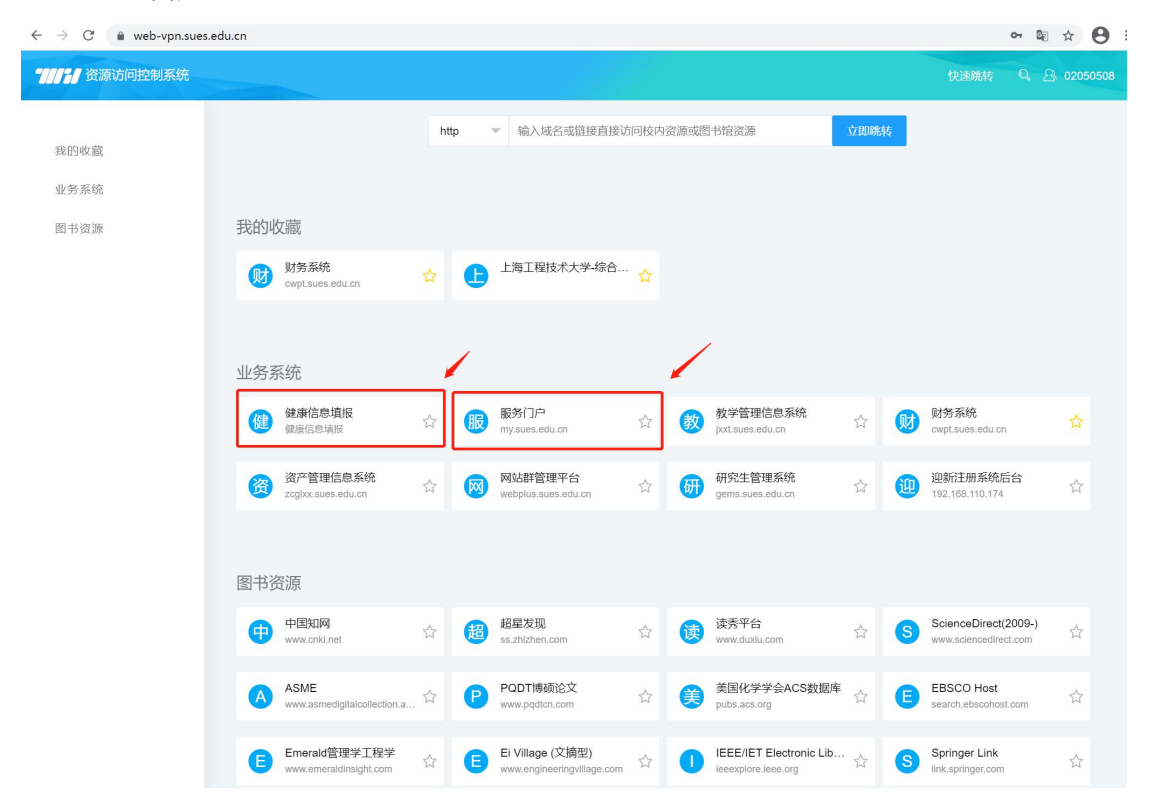

WebVPN 线路 2:

| $\leftarrow \rightarrow  \mathrm{C}$ $$ webvpn.sues.edu.cn/rump_frontend/nav/ |                    |               |                   |           | ☆ 😫 : |
|-------------------------------------------------------------------------------|--------------------|---------------|-------------------|-----------|-------|
| <b>全部</b> 应用网站 图书资源                                                           |                    |               |                   |           |       |
|                                                                               |                    |               |                   |           |       |
|                                                                               | 内部搜索               | ✔ 请输入网站名称搜索   | Q <sub>、</sub> 搜索 |           |       |
|                                                                               |                    |               |                   |           |       |
| 公共服务                                                                          |                    |               |                   |           |       |
| @ 健康信息填报                                                                      |                    |               |                   |           |       |
|                                                                               |                    |               |                   |           |       |
| 业务系统                                                                          |                    |               |                   |           |       |
| ● 服务门户                                                                        | ⊕ 教学管理信息系统         | ⊕ 财务系统        | ⊕ 资产管理信息系统        | 科研管理系统    |       |
| ④ 网站群后台管理                                                                     | 研究生信息管理系统          | ● 高校系统        |                   |           |       |
| 图书资源                                                                          |                    |               |                   |           |       |
| + 图书馆                                                                         | Royal Society of C | Springer Link | ● 美国化学学会ACS…      | SciFinder |       |
| ScienceDirect(200)                                                            | 99-) 🌐 知网          | ⊕ 万方数据库       | ● 维普网             | ● 读秀      |       |
| ● 人大复印报刊资料                                                                    |                    | ● 超星电子图书百万    |                   |           |       |